Приложение № 6 к условиям Расширенной гарантии.

### Инструкция для покупателей по самостоятельной регистрации покупки шин с Электронной Расширенной гарантией и активации Электронной Расширенной гарантии на сайте <u>www.nokiantyres.ru</u>

### Используемые сокращения и аббревиатуры

| Сокращение или аббревиатура | Расшифровка                                                                                |  |  |
|-----------------------------|--------------------------------------------------------------------------------------------|--|--|
| NT                          | Nokian Tyres                                                                               |  |  |
| РГ                          | Расширенная гарантия                                                                       |  |  |
| Продавец шин NT             | Торговая точка, в которой были куплены шины                                                |  |  |
| ATT                         | Авторизованная Торговая Точка (Шинный центр<br>осуществляющий обслуживание по случаям РГ N |  |  |

# Вводное пояснение

В данной инструкции описываются основные шаги и действия, связанные с регистрацией покупки шин Nokian Tyres с получением сервиса по электронной Расширенной гарантии. В частности, объяснены механизмы:

- Авторизация в системе;
- Полная саморегистрация РГ;
- Просмотр списка зарегистрированных покупок;
- Активация РГ.

Регистрация электронной РГ предусмотрена для всех шин NT, которые входят в программу РГ. Зарегистрировать электронную РГ могут только те покупатели, которые приобрели продукцию NT в торговых точках, предоставляющих обслуживание по регистрации электронной Расширенной гарантии. Актуальный список таких торговых точек размещен по адресу: <a href="https://www.nokiantyres.ru/hakka-garanty/shinnye-tsentry/">https://www.nokiantyres.ru/hakka-garanty/shinnye-tsentry/</a>.

Данная инструкция рассчитана на лиц, не имеющих специальных знаний в области информационных технологий, но обладающих базовыми навыками работы с компьютером и интернетом.

## I. Авторизация в системе

Зайдите на сайт <u>https://www.nokiantyres.ru/hakka-garanty/activation</u>. Для регистрации электронной РГ перейдите в раздел «Активация Электронной Расширенной Гарантии» (1).

| nokian <sup>®</sup><br>TYRES | шины         | инновации         | РАСШИРЕННАЯ ГАРАНТИЯ        | NOKIAN TYRES                                                                                                    | КАРЬЕРА       | ГДЕ КУПИТЬ         | СЛУЖБА ПОДДЕРЖКИ |
|------------------------------|--------------|-------------------|-----------------------------|----------------------------------------------------------------------------------------------------|---------------|--------------------|------------------|
| РАСШИРЕНН                    | АЯ ГАРАНТІ   | ия                |                             |                                                                                                    |               |                    |                  |
| Ремонт/замена                | шины по Расш | иренной гарантии  | Активация Электронной Р     | Расширенной гарантии                                                                                                    | Поку          | пка в розничных то | рговых точках    |
| Покупка в интер              | нет-магазина | x                 | <b>Для партнеров</b>        |                                                                                                    |               |                    |                  |
| ŀ                            | инновац      | ии рас            | ШИРЕННАЯ ГАРАНТИ            |                                                                                                    | N TYRES       | КАРЬЕР             | A                |
| •                            | иті          |                   |                             |                                                                                                    |               | юŭ                 |                  |
| A                            | K I P        | <b>1 D A L</b>    | цил элс                     | KIP                                                                                                    |               | IUN                |                  |
| -                            |              |                   | - III A Ŭ                   |                                                                                                    |               |                    |                  |
| - P/                         | ACL          | пиы               | ЕННОИ                       | ΙΑΡΑ                                                                                                    | нти           | 1И                 |                  |
|                              |              |                   |                             |                                                                                                    |               |                    |                  |
|                              |              |                   |                             |                                                                                                    |               |                    |                  |
| Bo                           | зникли сла   | ожности с актив   | ацией электронной Расш      | иренной Гаранти                                                                                                    | W2            |                    |                  |
| 03                           | накомьтес    | ь с инструкцией   | і или обратитесь на горяч   | ую линию Nokiar                                                                                                    | Tyres: +7 80  | 00 250 88 50       |                  |
|                              |              |                   |                             |                                                                                                    |               |                    |                  |
| 200                          | Processo P   |                   |                             |                                                                                                    | 0.50000000    | F0 T3 8003         |                  |
| She                          | ктронная Р   | асширенная гара   | ния еподразумевает отс      | утствие оумажног                                                                                                    | отарантийно   | го талона.         |                  |
| Ban                          | и достаточн  | ю лишь раз заре   | гистрировать свою покупку   | и активировать га                                                                                                    | рантииныи се  | ервис от Nokian    | lyres, чторы     |
| BO                           | удущем им    | еть возможност    | ь воспользоваться услугои і | по ремонту или з                                                                                                    | амене повре   | жденнои шины.      | Сотрудники       |
| cep                          | виснои точ   | ки смогут идент   | гифицировать вас и ваше і   | право на получен                                                                                                    | ие сервиса і  | по данным, ука     | занным при       |
| акт                          | ивации.      |                   | 0                           | 0                                                                                                    |               |                    | tal tas Tasa     |
| ЕСЛ                          | и во время   | эксплуатации ш    | ин ваши данные изменили     | сь, вам необходии                                                                                                    | ио ооратитьс  | я в колл-центр і   | vokian Tyres     |
| no                           | гелефону +   | 7 800 2508850 Д   | ля внесения этих изменении  | и в ваш профиль.                                                                                                    | 6             |                    |                  |
| Hot                          | трооные ус   | ловия программ    | ы, а также список торговы   | к точек, где можн                                                                                                    | ю приобрест   | и шины и полу      | чить сервис      |
| Эле                          | ктронной Р   | асширенной гара   | нтии, размещены на страни   | це Расширенной га                                                                                                    | арантии.      |                    |                  |
| Для                          | а активации  | і Электронной Ра  | сширенной гарантии необхо   | димо заполнить в                                                                                                    | се поля в фор | оме ниже.          |                  |
|                              | ( )          |                   | 0                           |                                                                                                    | K-von 6       |                    |                  |
|                              |              |                   | <b>2</b>                    | получить зи                                                                                                    | ь код         |                    |                  |
| D                            |              |                   | _                           | <b>D</b> e 1999 - 1997 - 1997 |               |                    |                  |
| Be                           | едите прове  | рочный код из SMS | 4                           | подтвердить 5                                                                                                    | мз-код        |                    |                  |

- 1. Введите контактный номер телефона в поле для ввода (2) и нажмите кнопку «Получить SMS-код» (3).
- 2. Проверьте ваш мобильный телефон, на него должно прийти смс-сообщение с проверочным SMSкодом.
- 3. Введите проверочный код в поле (4) и нажмите кнопку «Подтвердить SMS-код» (5).

# II. Регистрация покупки и активация Расширенной Гарантии

После успешной авторизации в системе вам станет доступен список покупок, зарегистрированных на данный телефонный номер.

В случае, если на телефонный номер ранее не были зарегистрированы покупки, будет отображено сообщение: «На данный телефонный номер по указанному адресу покупки не зарегистрированы. Нажмите «Зарегистрировать новую покупку»».

Во всех остальных случаях следует переходить к п. Ш текущей инструкции.

На данный телефонный номер покупки пока не зарегистрированы. Нажмите "Зарегистрировать новую покупку".

Зарегистрировать новую покупку

Кнопка «Зарегистрировать новую покупку» позволяет зарегистрировать и активировать новую покупку на текущий номер телефона. При нажатии на кнопку открывается «Анкета регистрации покупки». Все поля данной анкеты являются обязательными для заполнения.

#### Анкета активации электронной Расширенной гарантии

Для активации электронной Расширенной гарантии на приобретенные шины Nokian Tyres, пожалуйста, заполните поля в форме ниже Вашими актуальными данными. Возникли сложности с активацией электронной Расширенной Гарантии? Обратитесь на горячую линию Nokian Tyres: +7 800 250 88 50 Все поля данной анкеты являются обязательными для заполнения.

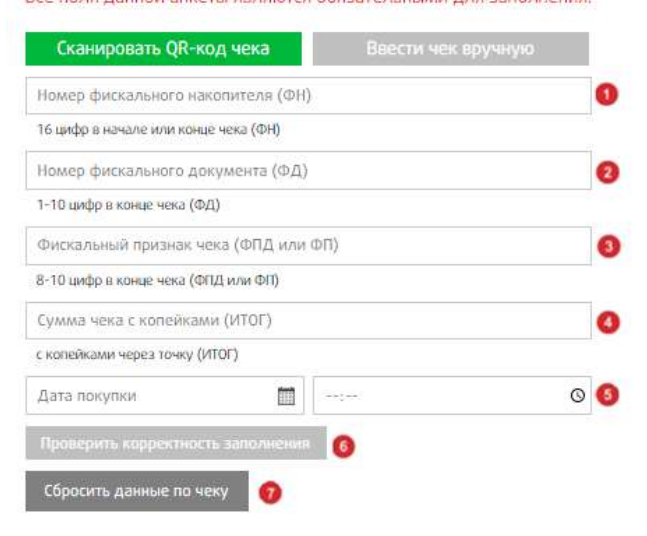

| UUU «Kol                                                                                           | ипания»  |                                  |                                                                                                    |
|----------------------------------------------------------------------------------------------------|----------|----------------------------------|----------------------------------------------------------------------------------------------------|
| КАССОВЫЙ ЧЕК/ПРИХОД<br>ФН:9289846310064748<br>ИНН: 7728763092751                                   | CA<br>25 | ИЕНА:<br>5.02.2<br>Касси         | 2 ЧЕК: 87<br>021 18:45<br>р: Кассир 1                                                                 |
| Ne Название                                                                                        | Цена     | Kon.                             | Сумма                                                                                                 |
| 1 Пакет для упаковки шин<br>с логотипом                                                            | 25.00    | 4                                | 100.00                                                                                                |
| 2 Nokian Hakka Blue2<br>215/45 R17 91W XL                                                          | 6470.00  | 4                                | 25880.00                                                                                              |
| НАЛИЧНЫЕ:<br>БЕЗНАЛИЧНЫЕ:<br>СУММА БЕЗ НДС:<br>СНО:<br>Сайг ФНС:<br>ЗНККТ;<br>РИКТТ:<br>ФД:<br>ФП: | 0000     | ww<br>00050<br>23640<br>00<br>18 | 0.00<br>25960.00<br>25960.00<br>Патент<br>м.паlog.ru<br>16769721<br>16041868<br>00000427<br>74900485, |

AAA W.

| 1 | Необходимо в форму активации внести номер фискального накопителя                   |
|---|------------------------------------------------------------------------------------|
| 2 | Необходимо в форму активации внести номер фискального документа                    |
| 3 | Необходимо в форму активации внести фискальный признак чека                        |
| 4 | Необходимо в форму активации внести сумму чека с копейками (Итог)                  |
| 5 | Необходимо в форму активации внести дату и время покупки                           |
| 6 | После введения данных чека, необходимо нажать «Проверить корректность заполнения». |
| 7 | Если данные введены неверно, то необходимо нажать «Сбросить данные по чеку»        |

#### РАСШИРЕННАЯ ГАРАНТИЯ

Выберите модель

Выберите двигатель

Введите гос, номер

П Нестандартное значение

Выберите год

#### NOKIAN TYRES

#### Анкета активации электронной Расширенной гарантии

Если Вы хотите активировать электронную Расширенную гарантию на приобретенные шины Nc заполните поля в форме ниже Вашими актуальными данными. Все поля данной анкеты являются обязательными для заполнения.

| Сканировать QR-код чека       | Ввести чек вручную 🏼          |
|-------------------------------|-------------------------------|
| Выберите адрес торговой точки | . 2                           |
| Триобретенные шины            |                               |
| Модель шин                    | 8                             |
| Ширина 🗢 Высота               | 👻 Размер диска 🔹 🍳            |
| Индекс скорости 💧             | Индекс нагрузки               |
| Технология RunFlat 🛛 👩 🗸      | Выберите количество шин 🛛 🔹 📵 |
| Дата покулки                  |                               |
| Дата покупки 🔲                | 0                             |
| Данные о покупателе           |                               |
| Има                           | 0                             |
| Фамилия                       |                               |
| Email                         |                               |
| Данные об автомобиле          |                               |
| Выберите марку                | 0                             |

B

Я даю согласие на обработку версональных данных (1)
Я соглашаюсь с Условилими Расширенной Гарантии

Зарегистрировать покупку 😗 Отменить 🔞

| Ввод чека по QR-коду или внесение данных |
|------------------------------------------|
| чека вручную                             |
| Адрес места приобретения                 |
| Модель приобретенных шин                 |
| Типоразмер                               |
| Индекс скорости                          |
| Индекс нагрузки                          |
| Наличие технологии Run Flat              |
| Количество шин                           |
| Дата покупки шин                         |
| Имя, Фамилия и электронная почта         |
| покупателя                               |
| Автомобиль покупателя                    |
| Гос.номер автомобиля с указанием региона |
| Подтверждения согласия на обработку      |
| персональных данных                      |
| Кнопка одновременной регистрации         |
| покупки и активации РГ                   |
| Кнопка Отмены                            |
|                                          |
|                                          |

- Анкета регистрации покупки заполняется последовательно.
- В начале регистрации сканируется QRкод чека или вносятся данные чека вручную (1).
- Выбирается адрес торговой точки, где приобретались шины (2).
- В блок «Приобретенные шины» (3) необходимо ввести все характеристики купленной шины.
- В блок «Дата покупки» (9) необходимо ввести дату, когда были куплены шины согласно кассовому чеку.
- В блок «Данные о покупателе» (10) необходимо ввести ваше Имя, Фамилию и адрес электронной почты.
- В блок «Данные об автомобиле» (11) необходимо ввести полные сведения об автомобиле, на который были/будут установлены шины.
- После корректного заполнения всех полей и подтверждения согласия на обработку персональных данных (13) вы сможете зарегистрировать покупку и активировать РГ (14). Внесенные данные будут отображены в списке зарегистрированных покупок (п.Ш)

### III. Список зарегистрированных покупок

В случае, если на телефонный номер ранее были зарегистрированы покупки, будет отображен список зарегистрированных покупок (1). В столбце «Дата покупки» (2) отображается дата, в которую были куплены шины. В столбце «Купленные шины» (3) отображается список моделей и типоразмеров купленных шин. В столбце «Статус оказания гарантийного обслуживания» (4) отображается текущий статус обслуживания по каждой шине (Не оказывалось – по данной шине возможно обслуживание по РГ; Ремонт – по данной был произведён ремонт по РГ, обслуживание возможно; Обмен – по данной шине был произведён обмен по РГ, обслуживание невозможно).

В столбце «Статус активации электронной гарантии» (5) отображается текущий статус активации («Электронная гарантия активирована» – по данной покупке успешно заполнена и сохранена вся необходимая информация, электронная гарантия активна и предоставляет право на обращение по РГ; «Активировать гарантию для этой покупки» (6) – по данной покупке продавец шин NT зарегистрировал покупку, необходимо нажать на кнопку и активировать электронную гарантию; «Электронная гарантия была использована или истёк срок ее действия» – по всем шинам из данной покупки было осуществлено обслуживание по РГ со статусом «Обмен», или электронная гарантия не была активирована в установленный период, обслуживание по РГ невозможно).

Кнопка «Зарегистрировать новую покупку» (7) позволяет зарегистрировать и активировать новую покупку на текущий номер телефона (п. II).

ВАЖНО! Обращение по РГ с не активированной электронной гарантией невозможно!

| Дата покупки | Купленные шины                             | Статус оказания<br>гарантийного<br>обслуживания | Статус активации<br>электронной гаранти      |
|--------------|--------------------------------------------|-------------------------------------------------|----------------------------------------------|
| 23.01.2019   | Nokian Hakkapeliitta 9 205/55 R 16 94 T XL | Не оказывалось                                  | Электронная гаранти:<br>активирована         |
| 21.01.2019   | Nokian Hakkapeliitta 8 195/55 R 16 91 T XL | Не оказывалось                                  | Электронная гаранти<br>активирована          |
| 11.01.2019   | Nokian Hakkapeliitta 8 195/60 R 15 92 T XL | Не оказывалось                                  | Активировать<br>гарантию для этой<br>покупки |
| 10.01.2019   | Nokian Hakkapeliitta 8 195/60 R 15 92 T XL | Не оказывалось                                  | Электронная гаранти<br>активирована          |

Зарегистрировать новую покупку

В случае, если продавец шин NT зарегистрировал вашу покупку и вы видите её в списке покупок, вам необходимо Активировать электронную гарантию для этой покупки, нажав на кнопку (6). Вам откроется частично предзаполненная анкета регистрация покупки, в которой необходимо дозаполнить недостающие данные. Вид анкеты идентичен анкете, описанной в <u>п. II</u>. Блоки «Список купленных шин» и «Дата продажи» заблокированы.

# IV. Ответы на вопросы

Горячая линия Nokian Tyres в России (звонок бесплатный): 8 (800) 250 88 50 E-mail: feedback.rus@nokiantyres.com